# <u>วิธีการทำรายงานในโปรแกรม TRT version 3.3.0.0</u>

1.ไปที่ เมนู "รายงาน(Report)" โดยเมนูรายงาน จะมีให้เลือกการทำรายงาน 2 แบบ ดังรูปด้านล่าง

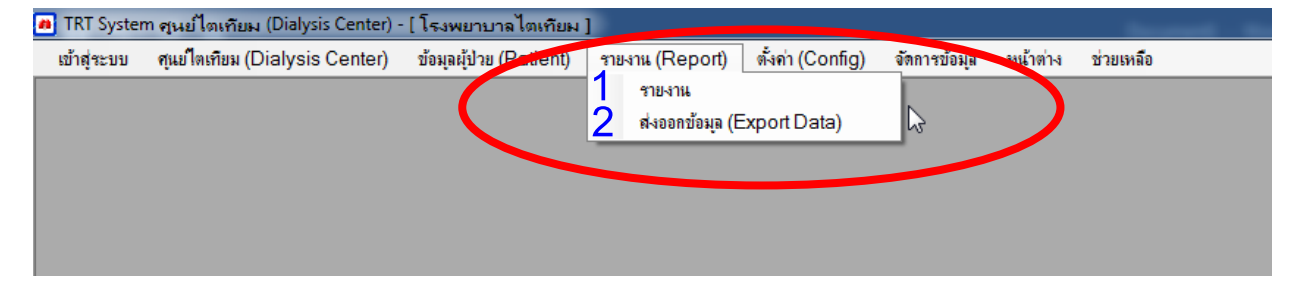

#### 1.1 การทำรายงานแบบที่ 1 คือ การทำรายงานผ่านโปรแกรม TRT

เลือกที่เมนู "รายงาน (Report)" และ เลือกเมนูย่อย "รายงาน" (หมายเลข 1 รูปด้านบน) โดยศูนย์ไตเทียม จะต้องทำการติดตั้งโปรแกรมอ่านรายงานก่อนจึงจะสามารถอ่านรายงานผ่านโปรแกรม TRT ได้และในหน้า รายงานจะแบ่งออกเป็น 2 หัวข้อ ดังรูปด้านล่าง

| <ul> <li>ไม่อกรายงาน</li> <li>1.รายชื่อผู้ป่วยทั้งหมุดภายในสูนย์และสถานะการรักษา</li> </ul> | Bhartais Silicitat                 |                                                                                         |  |  |  |  |  |  |  |  |  |
|---------------------------------------------------------------------------------------------|------------------------------------|-----------------------------------------------------------------------------------------|--|--|--|--|--|--|--|--|--|
| เลือกรายงาน<br>1.รายชื่อผู้ป่วยทั้งหมุดภายในศูนย์และสถานะการรักษา                           |                                    |                                                                                         |  |  |  |  |  |  |  |  |  |
| 2.รายงานข้อมูลศูนย์                                                                         | มดภายในศูนย์และสถานะการรักษา<br>ย์ | เลือกรายงาน<br>1.รายชื่อผู้ป่วยทั้งหมดภายในศูนย์และสถานะการรักษา<br>2.รายงานข้อมูลศูนย์ |  |  |  |  |  |  |  |  |  |

1.1.1.การทำรายงาน **ข้อที่ 1 รายชื่อผู้ป่วยทั้งหมดภายในศูนย์และสถานะการรักษา**โดยสามารถ เลือก สถานะผู้ป่วย หรือประเภทการรักษาได้ (หมายเลข 1)ตามความต้องการของผู้ใช้งานได้หลังจากเลือกเสร็จให้ไปที่ "แสดงผลก่อนพิมพ์"(หมายเลข 2) ตามรูปด้านล่าง

| 🙆 เข้าสู่ระบบ ศูแขโตเทียม (Dialysi center) ของอยู่ป่วย (Pa                                           | atient) รายงาน (Report) ตั้งค่า (Config) จัดการข้อมุล หน้าต่าง ช่วยเหลือ                                                                                                    |
|----------------------------------------------------------------------------------------------------|----------------------------------------------------------------------------------------------------|
|                                                                                                    | 2 4                                                                                                    |
| เลือกรายงาน<br><mark>1.รายชื่อมู้ป่วยทั้งหมดภายในศูนย์และสถานะการรักษา</mark><br>2.รายงานข้อมูลศูนย์ | 1<br>สถานัยทเห็การรักษา : 9001 - โรงพยาบาลไตเทียม<br>สถานะผู้ป่วย : ปกติ<br>ประเภทการรักษา : ที่งหมด<br>วันที่เริ่มต้นการรักษา<br><br>วันที่เป็ม่อนแปลงก <i>ัย</i> ลั้ลสุพศ กรทาษา<br> |

หลังจากคลิก"แสดงผลก่อนพิมพ์" จะได้ รายงานผู้ป่วยทั้งหมดที่ศูนย์ไตเทียม โดยรายงานจะแสดงเฉพาะรหัส ผู้ป่วย,รายชื่อ นามสกุล (ชื่อ-นามสกุล ผู้ป่วยจะแสดงเฉพาะอักษรตัวแรก),สถานการณ์รักษา,วันที่ล้างไตครั้งแรก และ outcome โดยผู้ใช้งานสามารถปริ้นข้อมูลเหล่านี้นำไปใช้งานได้เลย

|       |                  | รายชื่อผู้ป่วยทั้งหะ | มดภายในศูนย์และสถานะการ | รักษา [9001 - โรงท | เยาบาลไ  | ดเทียม]             |               | หม้า 1 / 2         |
|-------|------------------|----------------------|-------------------------|--------------------|----------|---------------------|---------------|--------------------|
| ສຳທັບ | รายชื่อศูนย์     | รหัสผู้ป่วย          | ชื่อ - นามสกุล          | Course Number      | การรักษา | วันที่เริ่มต้นรักษา | สถานะการรักษา | วันที่สิ้นสุดรักษา |
| 1     | โรงพยาบาลโตเทียม | 6090010062           |                         | 90016000006        | HD       | 27/12/2560          | ปกติ          |                    |
| 2     | โรงพยาบาลไดเทียม | 6090010065           | 2 H                     | 90016100005        | HD       | 10/01/2561          | ปกติ          |                    |
| 3     | โรงพยาบาลไดเพียม | 6090010066           | ปแ                      | 90016000008        | HD       | 18/01/2559          | ปกติ          |                    |
| 4     | โรงพยาบาลไตเทียม | 6090010067           | บก                      | 90016000010        | HD       | 29/12/2560          | ปกติ          |                    |
| 5     | โรงพยาบาลไดเทียม | 6090010098           | นพ                      | 90016100010        | HD       | 23/12/2552          | ปกติ          |                    |
| 6     | โรงพยาบาลไตเทียม | 6090010130           | เส                      | 90016000009        | HD       | 29/12/2560          | ปกติ          |                    |
| 7     | โรงพยาบาลไตเทียม | 6090010174           | 5.                      | 90016100008        | HD       | 24/12/2552          | ปกติ          |                    |
| 8     | โรงพยาบาลไตเพียม | 6090010176           | 55                      | 90016000007        | HD       | 27/12/2560          | ปกติ          |                    |
| 9     | โรงพยาบาลไตเพียม | 6090010178           | <b>ឥ</b> រា             | 90016000004        | HD       | 26/12/2560          | ปกติ          |                    |
| 10    | โรงพยาบาลไตเทียม | 6090010251           | สอ                      | 90016100034        | PD       | 25/02/2558          | ปกติ          |                    |
| 11    | โรงพยาบาลไดเทียม | 6090010255           | ຍ <b>ເ</b>              | 90016100036        | PD       | 04/09/2558          | ปกติ          |                    |
| 12    | โรงพยาบาลไดเทียม | 6090010272           | สช                      | 90016100032        | PD       | 24/11/2558          | ปกติ          |                    |
| 13    | โรงพยาบาลไตเทียม | 6090010306           | บจ                      | 90016000001        | PD       | 08/05/2560          | ปกติ          |                    |

 1.1.2. การทำรายงาน ข้อที่ 2 รายงานข้อมูลศูนย์ หลังจากคลิกเลือกที่หัวข้อนี้แล้ว ให้ไปที่ "แสดงผลก่อน พิมพ์" หมายเลข 1 (ตามรูปด้านล่าง)

| 🐽 TRT System 🦗                                           | RT System ศูนย์โตเทียม (Dialysis Center) - [โรงพยาบาลไตเทียม ] - [รายงาน] |               |                    |           |                |                  |              |          |           |  |  |   |
|----------------------------------------------------------|---------------------------------------------------------------------------|---------------|--------------------|-----------|----------------|------------------|--------------|----------|-----------|--|--|---|
| 🦲 เข้าสู่ระบบ                                            | ศุนย์ไตเทียม (Dia                                                         | lysic center) | ้รับมูลผู้ป่วย (Pa | tient) รา | เยงาน (Report) | ตั้งค่า (Config) | จัดการข้อมุล | หน้าต่าง | ช่วยเหลือ |  |  |   |
|                                                          |                                                                           | 🤇             | 1                  |           | 4              |                  |              |          |           |  |  |   |
| ี เลือกรายง<br>1.รายชื่อผู้เ<br><mark>2.รายงานข</mark> ้ | าน<br>ป่วยทั้งหมดภายใเ<br>้อมูลศูนย์                                      | นศุนย์และสถา  | นะการรักษา         |           | สถาบันที่ให้ก  | การรักษา : 🤇     | 9001 - โรงพ  | ยาบาลไตเ | ทียม      |  |  | Ţ |

หลังจากทำการคลิกแสดงผลก่อนพิมพ์ จะได้ รายงานศูนย์ไตเทียม โดยจะมี เมนู ทั้งหมด 4 เมนูเพื่อเรียกดู รายงานหัวข้อต่างๆในศูนย์ไต (ดังรูปด้านล่าง) โดยผู้ใช้งานสามารถปริ้นข้อมูลเหล่านี้นำไปใช้งานได้เลย

| 1 DialysisCenter 2 Human F | Resource   3 Water Treatment   4 Water Treatment Detail                                                              |            |
|----------------------------|----------------------------------------------------------------------------------------------------|------------|
| a a la la la               | ( ) № 1 の約 Q.                                                                                                    |            |
|                            |                                                                                                    |            |
|                            |                                                                                                    |            |
|                            |                                                                                                    |            |
|                            |                                                                                                    | หน้า 1 / 3 |
|                            | รายงานข้อมลศนย์                                                                                                    |            |
|                            |                                                                                                    |            |
|                            | <u> 9001 - โรงพยาบาลโตเทียม</u>                                                                                      |            |
|                            | ข้อมูลทั่วไป                                                                                                    |            |
|                            | 1. ข้อมูลของ วัน/เดือน/ปี : <b>12/02/2563</b>                                                                        |            |
|                            | 2. วันที่เริ่มดำเนินการ : <b>12/02/2563</b>                                                                          |            |
|                            | 3. รหัสศูนย์ : <b>9001</b> 4. HCODE :                                                                                |            |
|                            | 5. ชื่อศูนย์ : โรงพยาบาลไตเทียม                                                                                      |            |
|                            | 6. ที่อย่ : 111                                                                                                    |            |
|                            |                                                                                                    |            |
|                            | 10 แขวง/ต้านละ <b>น้ำมุเป็น</b> 9 เขต/ถ้าเกละ <b>ลอง</b>                                                             |            |
|                            | 10. можунтом. Отном 7. кому отмар. ном<br>9. банио - цане 7. соо - осодаебо 11 сайственой. ЕИТЕО                     |            |
|                            | <ol> <li>งงงงงงง เพราะ เมพรง (. สาเพาะสาเพรเทนย 11. รุงกระบรษณย์: 54150</li> <li>10. โกรชัย โกรไซ เราะ 11</li> </ol> |            |
| and advantage 1            | 1.7 19/15/09/99/1981/1981/1981/1981<br>twww.informer.1                                                               |            |

**หมายเหตุ** : วิธีการติดตั้งโปรแกรมอ่านรายงาน ให้ไปที่เว็บไชด์ <u>www.trtregistry.org</u> และดาวน์โหลดโปรแกรม "ไฟล์สำหรับติดตั้ง เพื่อแสดงรายงานในโปรแกรม TRTSystem Version 3" จากนั้นดาวน์โหลดตามคำอธิบาย บนหน้าเว็บไซด์ เมื่อทำการติดตั้งเสร็จ ให้ Restart คอมพิวเตอร์ จึงจะสามารถใช้โปรแกรมอ่านรายงานได้

| ← → C 🗎 trtregistry.org/2019/02/07/crruntime/                                                                  |                                                                      |
|----------------------------------------------------------------------------------------------------|----------------------------------------------------------------------|
| O วันแก่รู้ พฤษภาคม 02, 2020                                                                                   |                                                                      |
| <b>TRTREGISTRY.ORG</b><br>Program TRT System Version 3<br>เร็มโซต์ ข้อมูล ข่าวสาร โปรแกรม TRT System Version 3 |                                                                      |
| 🌴 ข่าวประชาสัมพันธ์ ศาถามที่พบบ่อย ดาวน์โหลด ดู่มือเอกสาร รายงานสูนย์ หน่วยงานที่เกี่ยวข้อง ติดต่อเรา          | ۹                                                                    |
| ไฟล์สำหรับดิดตั้ง เพื่อแสดงรายงาน ในโปรแกรม TRTSystem Version 3                                                | ดันหา                                                                |
| ดาวนโหลด<br>111 ค.ค.ค.ค.ค.ค.ค.ค.ค.ค.ค.ค.ค.ค.ค.ค.ค.ค.                                                           | เรื่องล่าสุด                                                         |
| ไฟล์สำหรับติดตั้ง เพื่อแสดงรายงาน ในโปรแกรม TRTSystem version 3                                                | » Video สอนการใช้งาน Program TRT version 3                           |
| สำหรับเครื่องคอมพิวเตอร์ 32 bit                                                                                | » คู่มือการลงข้อมูลผู้ป่วย HD,PD โปรแกรม TRT v.3.2                   |
| SAP Crystal Reports runtime engine for .NET Framework (32-bit)                                                 | > วิธีอัพเดทโปรแกรมเป็น TRTSystem version<br>3.2.0.1                 |
| CRRuntime_32bit_13_0_20 Download                                                                               | » โปรแกรม TRT SYSTEM Version 3.2.0.1                                 |
| สำหรับเครื่องคอมพิวเตอร์ 64 bit<br>SAP Crystal Reports runtime engine for .NET Framework (64-bit)              | » ไฟล์สำหรับติดตั้ง เพื่อแสดงรายงาน ในโปรแกรม<br>TRTSystem version 3 |
| CRRuntime_64bit_13_0_20 Download                                                                               |                                                                      |
| NetFramework 4.0                                                                                               | ความเห็นล่าสุด                                                       |
| กรณี ไม่สามารถดิดตั้ง SAP Crystal Reports runtime engine for .NET สำเร็จ                                       | คลังเก็บ                                                             |

### 1.2 การทำรายงานแบบที่ 2 คือ การนำออกข้อมูล ไปทำรายงาน ตามความต้องการของศูนย์

เลือกที่เมนู "รายงาน (Report)" และ เลือกเมนูย่อย "ส่งออกข้อมูล (Export Data)" (หมายเลข 2 รูปด้านบน ข้อ 1) จะเป็นการนำออกข้อมูล .csv ไฟล์ เพื่อนำไปทำรายงานในรูปแบบ Excel file โดยในหน้ารายงานจะมี หัวข้อให้เลือกทั้งหมด 4 หัวข้อ (ตามรูป) หากต้องการทำรายงานหัวข้อไหนให้เลือกหัวข้อนั้น และทำตาม ขั้นตอนดังนี้

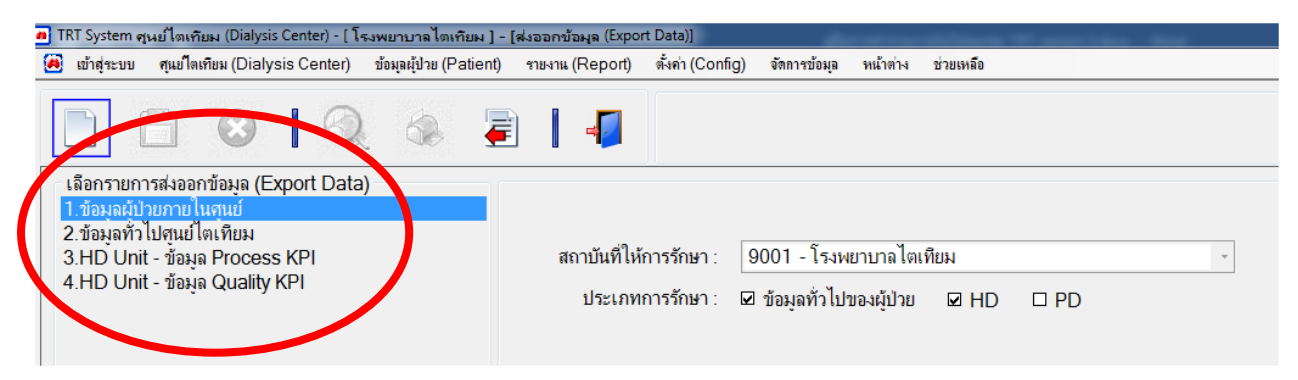

1.2.1 ต้องการส่งออกข้อมูลสำหรับนำไปเปิดใน Excel หัวข้อไหนก็เลือกหัวข้อนั้น (หมายเลข 1) จากนั้นเมนู ส่งออก (หมายเลข 2) และเลือก Make New folder เลือกว่าจะ save folder ที่ไหนจากนั้นเปลี่ยนชื่อ folder (ตั้งชื่อไฟล์) ในตัวอย่างจะตั้งชื่อ folder ว่า "HD" save ไว้ที่หน้า desktop (หมายเลข 3) จากนั้น คลิก OK ระบบจะ Export ข้อมูลให้ ในรูปแบบ .csv ไฟล์

| 🙍 TRT System ศูนย์ไตเทียม (Dialysis Center) - [ โรงพยาบาลไตเทียม ] - [ส                                                                                                    | ฝงออกข้อมูล (Export Data)]                                                                                                    |
|----------------------------------------------------------------------------------------------------|----------------------------------------------------------------------------------------------------|
| 🙆 เข้าสู่ระบบ ศุนย์ไตเทียม (Dialysis Center) ข้อมูลผู้ป่วย (Patient)                                                                                                    | รายงาน (Report) ตั้งค่า (Config) จัดการข้อมูล หน้าต่าง ช่วยเหลือ                                                                                                    |
| เลือกรายการส่งออกข้อมูล (Export Data)       2         เลือกรายการส่งออกข้อมูล (Export Data)       2         เข้อมูลทั่วไปศูนย์ไดเทียม       3.HD Unit - ข้อมูล Process KPI         3.HD Unit - ข้อมูล Quality KPI       1 | สถาบันที่ให้การรักษา : 9001 - โรงพยาบาลไตเทียม<br>ประเภทการรักษา : ☑ บ้อมูลทั่วไปของบัปเอ ☑ HD □ Fo<br>Browse For Folder<br>เลือกพาธส่งออกข้อมูล<br>P & kookkai<br>P & Computer<br>P & Network<br>P @ Control Panel<br>@ Recycle Bin<br>P M Recycle Bin<br>P M Recycle |

1.2.2 หลังจากระบบ Export ข้อมูล เรียบร้อย ให้ไปเปิด folder ที่ตั้งชื่อไว้ (ข้อมูล Folder อยู่ในข้อ 1.2.1) โดยระบบจะส่งออกเป็นข้อมูลในรูปแบบ .csv ซึ่งผู้ใช้งาน ต้องทำการแปลงไฟล์ข้อมูล ด้วยโปรแกรม Excel จึง สามารถนำข้อมูลไปใช้งานได้ ขั้นตอนการแปลงไฟล์ทำดังนี้

| Name                         | Date modified  | Туре              | Size   |
|------------------------------|----------------|-------------------|--------|
| 9001PPTCNTreats.csv          | 2/5/2563 13:36 | Microsoft Excel C | 5 KB   |
| 9001PPTCoMorbidDetails.csv   | 2/5/2563 13:36 | Microsoft Excel C | 2 KB   |
| 9001PPTCoMorbidDiags.csv     | 2/5/2563 13:36 | Microsoft Excel C | 15 KB  |
| 9001PPTDiags.csv             | 2/5/2563 13:36 | Microsoft Excel C | 34 KB  |
| 9001PPTHDAdequacy.csv        | 2/5/2563 13:36 | Microsoft Excel C | 7 KB   |
| 9001PPTHDPrescriptions.csv   | 2/5/2563 13:36 | Microsoft Excel C | 7 KB   |
| 9001PPTHDVAs.csv             | 2/5/2563 13:36 | Microsoft Excel C | 7 KB   |
| 9001PPTLabValues.csv         | 2/5/2563 13:36 | Microsoft Excel C | 10 KB  |
| 9001PPTs.csv                 | 2/5/2563 13:36 | Microsoft Excel C | 159 KB |
| 9001PPTStatusFormOutCome.csv | 2/5/2563 13:36 | Microsoft Excel C | 9 KB   |
| 9001PPTTreatESAs.csv         | 2/5/2563 13:36 | Microsoft Excel C | 5 KB   |
| 9001PPTTreatIVIrons.csv      | 2/5/2563 13:36 | Microsoft Excel C | 2 KB   |
| 9001PPTTreatments.csv        | 2/5/2563 13:36 | Microsoft Excel C | 10 KB  |
| 9001PPTTreatVaccines.csv     | 2/5/2563 13:36 | Microsoft Excel C | 3 KB   |
| 9001PPTTreatVitDs.csv        | 2/5/2563 13:36 | Microsoft Excel C | 6 KB   |

## ขั้นตอนการแปลงไฟล์ csv ด้วยโปรแกรม Excel

• เปิดโปรแกรม Excel ไปที่เมนู "Data (ข้อมูล)" (หมายเลข 1) และเลือก "From Text" (หมายเลข 2)

|   |           |                              | - 🔓 🖻                   | ÷                       |                |                       |                    |                  |                                         |
|---|-----------|------------------------------|-------------------------|-------------------------|----------------|-----------------------|--------------------|------------------|-----------------------------------------|
|   | File      | Home                         | e Insert                | Page Layout             | Formu          | las Data              | R                  | View             | Help Acr                                |
|   | From From | n Access<br>I With<br>I Text | From Other<br>Sources * | Existing<br>Connections | New<br>Query + | Show Que<br>From Tabl | ries<br>e<br>urces | Refresh<br>All + | Connections<br>Properties<br>Edit Links |
|   | 2         | Get                          | External Data           | √ f <sub>x</sub>        | Ge             | t & Transform         |                    | Conne            | ections                                 |
|   | 1         | А                            | В                       | С                       | D              | E                     | F                  | G                | Н                                       |
| 1 |           |                              |                         |                         |                |                       |                    |                  |                                         |
| 2 | _         |                              |                         |                         |                |                       |                    |                  |                                         |
| 3 |           |                              |                         |                         |                |                       |                    |                  |                                         |
| 5 |           |                              |                         |                         |                |                       |                    |                  |                                         |
| 6 |           |                              |                         |                         |                |                       |                    |                  |                                         |
| 7 |           |                              |                         |                         |                |                       |                    |                  |                                         |

 เลือกไฟล์ใน Folder ที่ได้ save ไว้ (ในตัวอย่างจะ save ไว้ที่หน้า desktop ตั้งชื่อ Folder ว่า "HD") จากนั้นเลือกไฟล์ที่ต้องการแล้วคลิก Import

| 🖬 5° °° 🖺 🖻 🔻                                                                                                    |                                         | Book1                             | - Excel           |            |                 |
|----------------------------------------------------------------------------------------------------|-----------------------------------------|-----------------------------------|-------------------|------------|-----------------|
| File Home Insert Page Layout Fo                                                                                                    | ormulas Data Review View Help Ac        | robat 🛛 🖓 Tell me what you want t | o do              |            |                 |
| Image: Constraint of the state of the state of the s | ort Text File<br>▼ → HD                 |                                   | Search HD         |            | nsolidate Relat |
| Get External Data Orga                                                                                                    | anize 🔻 New folder                      |                                   | 8                 | -          | 8 S             |
| A1 • : × ✓ fx                                                                                                    | Microsoft Excel                         | Date modified                     | Туре              | Size       | <u>^</u>        |
| A B C                                                                                                    | 9001PPTCNTreats.csv                     | 2/5/2563 13:36                    | Microsoft Excel C | 5 KB       | 0               |
| 1 🔶                                                                                                    | Favorites 🛛 💀 9001PPTCoMorbidDetails.c  | sv 2/5/2563 13:36                 | Microsoft Excel C | 2 KB       |                 |
| 2                                                                                                    | Desktop 9001PPTCoMorbidDiags.csv        | 2/5/2563 13:36                    | Microsoft Excel C | 15 KB      |                 |
| 3                                                                                                    | Downloads E 😰 9001PPTDiags.csv          | 2/5/2563 13:36                    | Microsoft Excel C | 34 KB      |                 |
| 4<br>c                                                                                                    | OneDrive 9001PPTHDAdequacy.csv          | 2/5/2563 13:36                    | Microsoft Excel C | 7 KB       | =               |
| 5                                                                                                    | Recent Places 9001PPTHDPrescriptions.cs | v 2/5/2563 13:36                  | Microsoft Excel C | 7 KB       |                 |
| 7                                                                                                    | 9001PPTHDVAs.csv                        | 2/5/2563 13:36                    | Microsoft Excel C | 7 KB       |                 |
| 8 3                                                                                                    | Libraries 🔹 9001PPTLabValues.csv        | 2/5/2563 13:36                    | Microsoft Excel C | 10 KB      |                 |
| 9                                                                                                    | Document 9001PPTs.csv                   | 2/5/2563 13:36                    | Microsoft Excel C | 159 KB     |                 |
| 10                                                                                                    | Documents 9001PPTStatusFormOutCor       | ne.csv 2/5/2563 13:36             | Microsoft Excel C | 9 KB       |                 |
| 11                                                                                                    | Music 😰 9001PPTTreatESAs.csv            | 2/5/2563 13:36                    | Microsoft Excel C | 5 KB       |                 |
| 12                                                                                                    | Pictures 9001PPTTreatIVIrons.csv        | 2/5/2563 13:36                    | Microsoft Excel C | 2 KB       |                 |
| 13                                                                                                    | Videos 🔻 🖬 9001PPTTreatments.csv        | 2/5/2563 13:36                    | Microsoft Excel C | 10 KB      | -               |
| 14                                                                                                    | File name: 0001 BBTc cor                |                                   | -                 | tyte* coul | -               |
| 15                                                                                                    | File numer BootPPTS.csv                 |                                   | Exernes ( op      |            |                 |
| 17                                                                                                    |                                         | Tools                             | Import 🔻          | Cancel     |                 |
| 18                                                                                                    |                                         |                                   |                   |            |                 |
| 19                                                                                                    |                                         |                                   |                   | _          |                 |
| 20                                                                                                    |                                         |                                   |                   |            |                 |

- หลังจากคลิก Import จะมาสู่หน้าตั้งค่า ให้ เมนูต่างๆ ตั้งค่าอยู่ในรูปแบบนี้ (หมายเลข 1) ดังนี้
  - เลือก Delimited
  - เลือก start import at row ใส่หมายเลข 1
  - File origin ใส่ 65001: Unicode (UTF-8)

จากนั้นคลิก "Next" (หมายเลข 2) ดังรูปด้านล่าง

| Ш                       | 510                                   |                                          | ~                       |                            |                                                 |                              |                           |                 |                                |                | POOKT -               | EXCEI                         |                        |
|-------------------------|---------------------------------------|------------------------------------------|-------------------------|----------------------------|-------------------------------------------------|------------------------------|---------------------------|-----------------|--------------------------------|----------------|-----------------------|-------------------------------|------------------------|
| File                    | Home                                  | Insert                                   | Page Layout             | Formula                    | Data                                            | Review                       | View I                    | Help Ac         | robat 🖓                        | Tell me what y | ou want to            | do                            |                        |
| C Fri<br>C Fri<br>C Fri | om Access<br>om Web<br>om Text<br>Get | From Other<br>Sources *<br>External Data | Existing<br>Connections | New<br>Query + Co<br>Get 8 | Show Que<br>From Tabl<br>Recent So<br>Transform | rries<br>le Ref<br>urces A   | Connectio                 | erties<br>Links | 2↓ <mark>Z 2</mark><br>z↓ Sort | Filter Cle     | ar<br>ipply<br>vanced | Text to Flash<br>Columns Fill | n Remove<br>Duplicates |
| A1                      | Ŧ                                     | : ×                                      | √ f <sub>x</sub>        |                            |                                                 |                              |                           |                 |                                |                |                       |                               |                        |
|                         | А                                     | В                                        | С                       | D                          | Е                                               | F                            | G                         | Н               | I                              | J              | К                     | L                             | М                      |
| 1                       |                                       |                                          |                         |                            |                                                 |                              |                           |                 |                                |                |                       |                               |                        |
| 2                       |                                       |                                          |                         |                            |                                                 |                              |                           |                 |                                | 0 22           |                       |                               |                        |
| 3                       |                                       | _                                        | Text Import W           | izard - Step 1             | of 3                                            |                              |                           |                 |                                |                |                       |                               |                        |
| 4                       |                                       | _                                        | The Text Wiza           | rd has determ              | ined that yo                                    | ur data is De                | limited.                  |                 |                                |                |                       |                               |                        |
| 5                       |                                       | _                                        | If this is corre        | ct. choose Nev             | t or choose                                     | the data two                 | e that hest de            | cribes your     | data                           |                |                       |                               |                        |
| 6                       |                                       |                                          | Original data           | tune                       |                                                 |                              |                           |                 |                                | 1              |                       |                               |                        |
| 7                       |                                       | [                                        | Choose the              | file type                  | hest describ                                    | ec vour data:                |                           |                 |                                |                |                       |                               |                        |
| 8                       |                                       |                                          | Delin                   | nited - Cha                | racters such                                    | n as commas o                | or tabs separat           | e each field.   |                                |                |                       |                               |                        |
| 9                       |                                       |                                          | © Eixed                 | width - Fiel               | ds are align                                    | ed in column                 | s with spaces l           | netween eac     | h field.                       |                |                       |                               |                        |
| 10                      |                                       |                                          |                         | <u></u>                    |                                                 |                              |                           |                 |                                |                |                       |                               |                        |
| 11                      |                                       |                                          | Start import a          | + rour 1                   |                                                 | ile erigini                  | CE001 - Unicos            |                 |                                |                |                       |                               |                        |
| 12                      |                                       |                                          | start import a          | ( <u>1</u> 0W: 1           | - F                                             | ne <u>o</u> ngin:            | 65001 : Unicol            | ie (UIF-0)      |                                |                |                       |                               |                        |
| 13                      |                                       |                                          |                         |                            |                                                 |                              |                           |                 |                                |                |                       |                               |                        |
| 14                      |                                       |                                          | 🔲 My data ha            | as headers.                |                                                 |                              |                           |                 |                                |                |                       |                               |                        |
| 15                      |                                       |                                          |                         |                            |                                                 |                              |                           |                 |                                |                |                       |                               |                        |
| 16                      |                                       |                                          | Preview of f            | ile C:\Users\ko            | okkai\Desk                                      | top\HD\90011                 | PPTs.csv.                 |                 |                                |                |                       |                               |                        |
| 17                      |                                       |                                          |                         | ine entosenstine           | o kital (b cok                                  | 100 010 0001                 | 113,634                   |                 |                                | 2              |                       |                               |                        |
| 18                      |                                       |                                          | 1 Patient               | ID CenterI                 | D Centerl                                       | Name   Name                  | Surname   Bi:             | thDate   Na     | ameIdenT                       | <b>_</b>       |                       |                               |                        |
| 19                      |                                       | _                                        | 3 609001                | .0001' '900                | 1' '\\$owe1<br>1' '\\$owe1                      | เบาล เดเทยม<br>เบาลใดเทียม ' | '4' '[' '2<br> '8' 'n' '2 | 1/05/2488       | `∣`บตรบร:<br>}'∣'บัตรประพา     |                |                       |                               |                        |
| 20                      |                                       | _                                        | 4 609001                | 0004' '900                 | 1' 'โรงพยา                                      | บาลใดเทียม '                 | יןישיןיטין                | 1/05/2549       | )' 'บัตรประจำต                 | ล้วป           |                       |                               |                        |
| 21                      |                                       | _                                        | 5 609001                | .0005' '900                | 1' 'โรงพยา                                      | เบาลไตเทียม '                | 'a' 'u' '0                | L/05/2549       | ' 'บัตรประสาตั                 | эл –           |                       |                               |                        |
| 22                      |                                       | _                                        | <                       |                            |                                                 |                              |                           |                 |                                | •              |                       |                               |                        |
| 23                      |                                       | _                                        |                         |                            |                                                 |                              |                           |                 |                                |                |                       |                               |                        |
| 24                      |                                       | _                                        |                         |                            |                                                 | Ca                           | ncel                      | Back            | <u>N</u> ext >                 | Einish         |                       |                               |                        |
| 25                      |                                       | _                                        | <u> </u>                |                            |                                                 |                              | _                         |                 |                                |                |                       |                               |                        |
| 26                      |                                       |                                          |                         |                            |                                                 |                              |                           |                 |                                |                |                       |                               |                        |
| 27                      |                                       |                                          |                         |                            |                                                 |                              |                           |                 |                                |                |                       |                               |                        |

- หลังจาก คลิก Next จะมาสู่หน้าตั้งค่าอีกหน้า ไปหัวข้อ Delimiters และคลิกเลือกหัวข้อต่างๆ ดังนี้
  - คลิกเครื่องหมายหน้าช่อง "Tab"
  - คลิกเครื่องหมายหน้าช่อง "Other" ให้พิมพ์เครื่องหมาย "|" (เรียกว่า Pipe สัญลักษณ์ อยู่ตรง ค,ข ในคีย์บอร์ด)
  - ช่อง Text qualifier : ให้เลือกเครื่องหมาย "'" (เรียก ฟันหนูขีดเดียว) จากนั้นให้คลิก Next หรือ Finish (หมายเลข 2) ตามรูปด้านล่าง

| <b>⊟</b> 5-∂                                      | - 🗈 🖻                   | ÷                       |                                | , in the second second s |                            |                                     |                                    |                        |             | Book1                     | - Excel                       |                      |                                    |
|---------------------------------------------------|-------------------------|-------------------------|--------------------------------|----------------------------------------------------------------------------------------------------|----------------------------|-------------------------------------|------------------------------------|------------------------|-------------|---------------------------|-------------------------------|----------------------|------------------------------------|
| File Hom                                          | e Insert                | Page Layout             | Formulas                       | Data                                                                                                    | Review                     | View                                | Help Ac                            | robat Ç                | Tell me wha | t you want                | to do                         |                      |                                    |
| ि From Access<br>→ From Web<br>→ From Text<br>Get | From Other<br>Sources * | Existing<br>Connections | New<br>Query + Co F<br>Get & 1 | Show Queri<br>From Table<br>Recent Sou<br>Transform                                                                                                    | ies Ref<br>rces A          | I ← Con<br>I ← Con<br>I ← Connectio | nections<br>perties<br>Links<br>ns | A↓ AZ<br>Z↓ Sort       | Filter      | lear<br>eapply<br>dvanced | Text to Flash<br>Columns Fill | Remove<br>Duplicates | Data C<br>Validation =<br>Data Too |
| A1 •                                              | : ×                     | $\checkmark f_X$        |                                |                                                                                                    |                            |                                     |                                    |                        |             |                           |                               |                      |                                    |
| A                                                 | В                       | С                       | D                              | E                                                                                                    | F                          | G                                   | н                                  | I                      | J           | К                         | L                             | М                    | N                                  |
| 1                                                 |                         |                         |                                |                                                                                                    |                            |                                     |                                    |                        |             |                           |                               |                      |                                    |
| 2                                                 | -                       | Text Import Wir         | ard - Stop 2 o                 | 62                                                                                                    |                            |                                     |                                    |                        | ? X         |                           |                               |                      |                                    |
| 4                                                 |                         |                         |                                |                                                                                                    |                            |                                     |                                    |                        |             |                           |                               |                      |                                    |
| 5                                                 | (                       | preview below.          | you set the de                 | elimiters you                                                                                                    | ur data cont               | ains. You can                       | see now you                        | ir text affec          | ted in the  |                           |                               |                      |                                    |
| 6                                                 |                         | Delimiters              | -h                             |                                                                                                    |                            |                                     |                                    |                        |             |                           |                               |                      |                                    |
| 7                                                 |                         | 🔽 Tab                   | aIJ                            |                                                                                                    |                            |                                     |                                    |                        |             |                           |                               |                      |                                    |
| 8                                                 |                         | Semicolon               | Tre                            | at consecut                                                                                                    | tive delimite              | rs as one                           |                                    |                        |             |                           |                               |                      |                                    |
| 9                                                 |                         | Comma                   |                                | _                                                                                                    |                            | (                                   |                                    |                        |             |                           |                               |                      |                                    |
| 10                                                |                         | Space                   | Text <u>q</u>                  | ualifier:                                                                                                    |                            | -                                   |                                    |                        |             |                           |                               |                      |                                    |
| 11                                                |                         | Other:                  |                                |                                                                                                    |                            |                                     |                                    |                        |             |                           |                               |                      |                                    |
| 12                                                |                         |                         |                                | 1                                                                                                    |                            |                                     |                                    |                        |             |                           |                               |                      |                                    |
| 13                                                |                         |                         | •                              |                                                                                                    |                            |                                     |                                    |                        |             |                           |                               |                      |                                    |
| 14                                                |                         |                         |                                |                                                                                                    |                            |                                     |                                    |                        |             |                           |                               |                      |                                    |
| 15                                                |                         | Data <u>p</u> review    |                                |                                                                                                    |                            |                                     |                                    |                        |             |                           |                               |                      |                                    |
| 10                                                | _                       |                         |                                |                                                                                                    |                            |                                     |                                    |                        |             |                           |                               |                      |                                    |
| 1/                                                | _                       | <b>F</b>                | -                              |                                                                                                    | -                          | - L- L-                             |                                    |                        | L           |                           |                               |                      |                                    |
| 10                                                |                         | PatientID<br>609001000  | CenterI<br>1' '9001'           | Centerl<br>'Sswari                                                                                                    | Name<br>เาลไตเทียม'        | Name Si                             | urname Bin<br>28/09                | ctnDate<br>/2488' 'ນັຊ | NameIden ^  |                           |                               |                      |                                    |
| 19                                                |                         | 609001000               | 2' '9001'                      | ' โรงพยาม                                                                                                    | บาลไตเทียม '               | าชา ากา                             | 01/08                              | /2549' 'Ŭ              | ลรประจ      |                           |                               |                      |                                    |
| 20                                                | -                       | 609001000               | 4' '9001'                      | "โรงพยาม                                                                                                    | มาลใตเทียม'<br>มาวไตเพียม' | 'บ' 'ข'                             | 01/05                              | 5/2549''Ŭ              | ลรประจ      |                           |                               |                      |                                    |
| 21                                                | -                       | 1 100000000             | 5 9001                         | L CAUME IT                                                                                                    |                            |                                     | 01/05                              | 23.                    | 3432.4      |                           |                               |                      |                                    |
| 22                                                |                         |                         |                                |                                                                                                    |                            |                                     |                                    |                        | Ζ           |                           |                               |                      |                                    |
| 24                                                |                         |                         |                                |                                                                                                    | Car                        | ncel                                | Back                               | Next >                 | Finish      |                           |                               |                      |                                    |
| 25                                                |                         |                         |                                |                                                                                                    |                            |                                     |                                    |                        |             |                           |                               |                      |                                    |
| 26                                                | -                       |                         | _                              |                                                                                                    | _                          |                                     |                                    |                        |             |                           |                               |                      |                                    |
| 27                                                |                         |                         |                                |                                                                                                    |                            |                                     |                                    |                        |             |                           |                               |                      |                                    |
| 22                                                |                         |                         |                                |                                                                                                    |                            |                                     |                                    |                        |             |                           |                               |                      |                                    |

#### • คลิก OK ตามรูป

| ₿                     | <b>5</b> • ∂∘                  | B B                    | ~                       |                   |                                                                   |                                                      |                             |                                  |                   |                | Во                  |  |
|-----------------------|--------------------------------|------------------------|-------------------------|-------------------|-------------------------------------------------------------------|------------------------------------------------------|-----------------------------|----------------------------------|-------------------|----------------|---------------------|--|
| File                  | Home                           | Insert                 | Page Layout             | Formulas          | Data                                                              | Review                                               | View                        | Help A                           | Acrobat Q         | Tell me what y | rou w               |  |
| Cà Fra                | em Access<br>em Web<br>em Text | rom Other<br>Sources * | Existing<br>Connections | New<br>Query + Co | Show Queries<br>From Table<br>Recent Source                       | Refr<br>Al                                           | Con                         | nnections<br>operties<br>t Links | 2↓ ZAZ<br>ZJ Sort | Filter         | ar<br>pply<br>vance |  |
|                       | Get E                          | cternal Data           |                         | Get &             | Transform                                                         | 9                                                    | Sort & Filter               |                                  |                   |                |                     |  |
| A1                    | Ŧ                              | $:$ $\times$           | $\sqrt{-f_x}$           |                   |                                                                   |                                                      |                             |                                  |                   |                |                     |  |
| 1<br>2<br>3<br>4<br>5 |                                | В                      | C                       | D                 | E                                                                 | F                                                    | G                           | H                                | I                 | ]              |                     |  |
| 6<br>7<br>8<br>9      |                                |                        |                         | Imp               | ort Data<br>ect how you v                                         | vant to vie                                          | w this data i               | in your work                     | X book.           |                |                     |  |
| 10<br>11<br>12<br>13  |                                |                        |                         | w                 | Only     Only                                                     | :<br>Table Repo<br>Chart<br>Create Cor<br>ant to put | nt<br>nnection<br>the data? |                                  |                   |                |                     |  |
| 14<br>15<br>16<br>17  |                                |                        |                         |                   | <ul> <li>Existing w</li> <li>Sheet1!</li> <li>New work</li> </ul> | orksheet:<br>SAS1<br>sheet                           |                             | <u>↑</u>                         |                   |                |                     |  |
| 18<br>19<br>20<br>21  |                                |                        |                         |                   | Add this data<br>coperties                                        | to the Dat                                           | OK                          | Cano                             | :el               |                |                     |  |
| 22                    |                                |                        |                         |                   |                                                                   |                                                      |                             |                                  |                   |                |                     |  |

 หลังจากคลิก OK ก็จะได้ไฟล์ข้อมูลรูปแบบ Excel ให้ทำการ save ไฟล์ใหม่ เป็นอันเสร็จสิ้นการ Export และแปลงข้อมูล เป็น Excel ไฟล์ สามารถนำข้อมูลไปใช้งานได้

| <b>⊟</b> 5-∂-                         | n R        | ÷                           |                    |                                           |                       |                   |                           |                              |              | Book1 - B                     | icel                     |                                              |                |                                  |                                                                                                    | Sign in 🛛 🖽 | i –       | ø         | ×        |
|---------------------------------------|------------|-----------------------------|--------------------|-------------------------------------------|-----------------------|-------------------|---------------------------|------------------------------|--------------|-------------------------------|--------------------------|----------------------------------------------|----------------|----------------------------------|----------------------------------------------------------------------------------------------------|-------------|-----------|-----------|----------|
| File Home                             | Insert     | Page Layout Fo              | ormulas            | Data                                      | Review V              | iew He            | lp Acrol                  | bat Q                        | Tell me what | you want to d                 |                          |                                              |                |                                  |                                                                                                    |             | А         | Share     | <u>.</u> |
| From Access From Web Fro From Text So | m Other    | Existing<br>Connections Que | ∎ ⊡s<br>≣ ∰F<br>sv | how Queries<br>rom Table<br>lecent Source | : Refresh<br>es All * | Conne             | ctions 2<br>ties<br>nks 1 | ↓ <mark>▲ ▲</mark><br>↓ Sort | Filter       | iear<br>sapply ,<br>dvanced C | Text to File<br>olumns F | ash Remove Data<br>ill Duplicates Validation | Consolidate Re | lationships Manage<br>Data Model | What-If Forecast<br>Analysis * Sheet                                                                                                    | Group Ungr  | oup Subte | atal      |          |
| Get Exte                              | ernal Data |                             | Get & T            | ransform                                  |                       | onnections        |                           | 50                           | ort & Filter |                               |                          | Data                                         | ools           |                                  | Forecast                                                                                                    | Ou          | tline     | 5         | ^        |
| A1 *                                  | ×          | √ <i>f</i> x                |                    |                                           |                       |                   |                           |                              |              |                               |                          |                                              |                |                                  |                                                                                                    |             |           |           | ۷        |
| A                                     | в          | с                           | D                  | E                                         | E                     |                   |                           | G                            |              | н                             | I                        | 3                                            | к              | L                                | м                                                                                                    | N           | 0         | P         |          |
| 313 6190010006                        | 9001       | โรงพยาบาลไดเที              | ยมอ                |                                           | 30/4/2                | 480 บัตรเ         | ประจำด้วประ               | ะชาชน                        |              |                               | 18250                    | ภาคกลาง                                      |                | иначия                           | โคกคม                                                                                                    |             |           | หญิง      |          |
| 314 6190010007                        | 9001       | โรงพยาบาลไดเที              | ยม ส               | 1J                                        | 6/8/2                 | 538 บัตรา         | ประจำตัวประ               | ะข่าข่น                      |              |                               | 15000                    | ภาตกลาง                                      |                | เมืองลพบรี                       | ตะลง                                                                                                    | -           |           | ข่าย      |          |
| 315 6190010008                        | 9001       | โรงพยาบาลไดเที              | ยมส                |                                           | 1/8/2                 | 513 บัตรเ         | ประจำด้วประ               | ะชาชน                        |              |                               | 10220                    | ภาคกลาง                                      |                | สายใหม                           | คลองถนน                                                                                                    | -           |           | หญิง      |          |
| 316 6190010009                        | 9001       | โรงพยาบาลไดเที              | ยมเ                | ដ                                         | 1/1/2                 | 481 บัตรา         | ประจำตัวประ               | ะชาชน                        |              |                               | 10220                    | ภาคกลาง                                      |                | สายไหม                           | สายไหม                                                                                                    | -           |           | หญิง      |          |
| 317 6190010010                        | 9001       | โรงพยาบาลไดเที              | ยม ห               | 8                                         | 1/1/2                 | 482 บัตรเ         | ประจำด้วประ               | ะชาชน                        |              |                               | 10220                    | ภาคกลาง                                      |                | บางเขน                           | ง่านรัง                                                                                                    | -           |           | หญิง      |          |
| 318 6190010011                        | 9001       | โรงพยาบาลไดเที              | ยมร                |                                           | 13/2/2                | 519 บัตรเ         | ประจำตัวประ               | ะชาชน                        |              |                               | 10220                    | ภาคกลาง                                      |                | บางเขน                           | งว่าแร้ง                                                                                                    | -           |           | ชาย       |          |
| 319 6190010012                        | 9001       | โรงพยาบาลไดเที              | ยม แ               | 3                                         | 10/11/2               | 518 บัตรเ         | ประจำด้วประ               | ะชาชน                        |              |                               | 10220                    | ภาคกลาง                                      |                | สายไหม                           | ดลองถนน                                                                                                    | -           |           | หญิง      |          |
| 320 6190010013                        | 9001       | โรงพยาบาลไดเที              | ยม ส               | ม                                         | 5/1/2                 | 492 บัตรเ         | ประจำตัวประ               | ะชาชน                        |              |                               | 10220                    | ภาคกลาง                                      |                | บางเขน                           | อนสาวรีย์                                                                                                    | -           |           | หญิง      |          |
| 321 6190010014                        | 9001       | โรงพยาบาลไดเทื              | ยมว                | 3                                         | 1/5/2                 | 512 บัตรเ         | ประจำด้วประ               | ะชาชน                        |              |                               | 10210                    | ภาคกลาง                                      |                | หลักสี                           | ดลาดบางเขน                                                                                                    | -           |           | ชาย       |          |
| 322 6190010015                        | 9001       | โรงพยาบาลไดเที              | 1131 71            | 3                                         | 5/8/2                 | 495 บัตรเ         | ประจำด้วประ               | ะชาชน                        |              |                               | 60140                    | ภาคกลาง                                      |                | ดาคลี                            | ดาคลี                                                                                                    | -           |           | หญิง      |          |
| 323 6190010016                        | 9001       | โรงพยาบากไดเพื              | n uu               | 78                                        | 16/5/2                | 469 บัตวา         | ประจำด้วประ               | ะนานน                        |              |                               | 12130                    | ภาคกคาง                                      |                | สายกกา                           | 888                                                                                                    | •           |           | หญิง      |          |
| 324 6190010017                        | 9001       | โรงพยาบาลไดเที              | ยมป                | 9                                         | 24/8/2                | 509 บัตรเ         | ประจำด้วประ               | ะชาชน                        |              |                               | 10210                    | ภาคกลาง                                      |                | ดอนเมือง                         | สกัน                                                                                                    | ÷.          |           | หญิง      |          |
| 325 6190010018                        | 9001       | โรงพยาบาลใดเทื              | 1131 31            | a                                         | 1/1/2                 | 490 <b>ນັສ</b> າາ | ประจำตัวประ               | ะน่าน่น                      |              |                               | 10220                    | ภาคกลาง                                      |                | มางเวน                           | งง่านร้อ                                                                                                    | -           |           | ข่าย      |          |
| 326 6190010019                        | 9001       | โรงพยาบาลไดเที              | ยม ล               | 11                                        | 1/1/2                 | 464 บัตรเ         | ประจำตัวประ               | ะชาชน                        |              |                               | 10260                    | กาคกลาง                                      |                | wselwuo                          | มางจาก                                                                                                    |             |           | ชาย       |          |
| 327 6190010020                        | 9001       | โรงพยาบาลใดเที              | บมป                |                                           | 15/2/2                | 488 <b>บัต</b> รา | ประจำด้วประ               | ะบำบน                        |              |                               | 10220                    | ภาคกลาง                                      |                | สายใหม                           | สายใหม                                                                                                    | -           |           | หญิง      |          |
| 328 6190010021                        | 9001       | โรงพยาบาลใดเทื              | ยมช                | 5                                         | 14/5/2                | 500 บัตรเ         | ประจำด้วประ               | ะยายน                        |              |                               | 10220                    | ภาคกลาง                                      |                | บางเขน                           | อนสาวรีย์                                                                                                    |             |           | หญิง      |          |
| 329 6190010022                        | 9001       | โรงพยาบาลไดเที              | EIN a              | 1                                         | 2/6/2                 | 513 <b>มัตร</b> า | ไระจำตัวประ               | ะขายน                        |              |                               | 10220                    | กาคกลาง                                      |                | สายไหม                           | 88830999                                                                                                    |             |           | 1111      |          |
| 330 6190010023                        | 9001       | โรงพยาบาลใดเทื              | ยม ช               | W                                         | 21/4/2                | 480 <b>บัตร</b> า | ประจำด้วประ               | ะขาชน                        |              |                               | 10210                    | ภาคกลาง                                      |                | ดอนเมือง                         | สีกัน                                                                                                    | -           |           | หญิง      |          |
| 331 6190010024                        | 9001       | โรงพยาบาลไดเที              | tra 1              | 1                                         | 1/7/2                 | 491 มัตร <u>เ</u> | ประจำตัวประ               | ะชาชน                        |              |                               | 12130                    | ภาคกลาง                                      |                | ชัญบรี                           | มืงยีโต                                                                                                    | a.'.        |           | 15710     |          |
| 332 6290010001                        | 9001       | โรงพยาบาลไดเทื              | tin t              | d                                         | 1/1/2                 | 510 บัตรา         | ไระสำคัวประ               | ะขายน                        |              |                               | 50220                    | กาคเหนือ                                     |                | ดอยสะเกิด                        | สับปเลย                                                                                                    |             | 123       | 1170      |          |
| 333 6290010002                        | 9001       | โรงพยาบาลไดเที              | un t               | d                                         | 1/6/2                 | 537 บัตรเ         | ประจำด้วประ               | ะบาปน                        |              |                               | 50000                    | กาคเหนือ                                     |                | เมืองเป็ยงใหม่                   | ศรีกมิ                                                                                                    | sadas       | 5         | ชาย       |          |
| 334 6290010003                        | 9001       | โรงพยาบาลใดเทื              | EIN .              | 1                                         | 1 1/6/2               | 537 บัตระ         | ระสาด้วประ                | ะยายน                        |              |                               | 50000                    | การเหนือ                                     |                | เมืองเขียงใหม                    | สรีกม์                                                                                                    | sadas       | 5         | 1170      |          |
| 335 6290010004                        | 9001       | โรงพยาบาลไดเที              | tia p              | p                                         | 1/6/2                 | 540 มัตร <u>า</u> | ประสำคัวประ               | ะปาปน                        |              |                               | 50000                    | กาคเหนือ                                     |                | เมืองเขียงไหม่                   | ศรีกมี                                                                                                    |             | 2         | ชาย       |          |
| 336 6290010005                        | 9001       | โรงพยาบาลใดเที              | tu a               | d                                         | 1/6/2                 | 540 บัตรเ         | ประจำดังประ               | ะบ่าบ่น                      |              |                               | 10200                    | ภาคกลาง                                      |                | WSELIAS                          | พระบรมมหาราชวัง                                                                                                    | asas        |           | ข่าย      |          |
| 337 6290010006                        | 9001       | โรงพยาบาลไดเที              | e un               | d                                         | 30/6/2                | 530 บัตรเ         | ไระสำคัวประ               | ะชาชน                        |              |                               | 50000                    | ภาคเหนือ                                     |                | เมืองเชียงไหม่                   | สรีกมี                                                                                                    |             | 231       | 1070      |          |
| 338 6290010007                        | 9001       | โรงพยาบาลใดเพื              | 1131               | 0                                         | 0 30/6/2              | 530 บัตรา         | ประสำคัญประ               | ะบวบน                        |              |                               | 50000                    | ภาคเหนือ                                     |                | เมืองเทียงใหม่                   | ศรีภมิ                                                                                                    |             | 231       | ากาย      |          |
| 339 6290010008                        | 9001       | โรงพยาบาลไดเทื              | ยม                 | 0                                         | 0 1/1/2               | 520 บัตรเ         | ประจำด้วประ               | ะขายน                        |              |                               | 11130                    | ภาคกลาง                                      |                | มางกรวย                          | วัดชออ                                                                                                    |             | 111       | อื่นๆ ระบ |          |
| 340 6290010009                        | 9001       | โรงพยาบาลไดเที              | ti si              | 1                                         | 1 1/2/2               | 520 มัตระ         | ประจำตัวประ               | ะข่าข่น                      |              |                               | 30000                    | ภาคตะวันออกเฉียงเหนื                         | 2              | เมืองนครราชสีมา                  | ในเมือง                                                                                                    |             |           | โปรดระบ   |          |
| 341 6290010010                        | 9001       | โรงพยาบาลโดเที              | ET M               | 1                                         | 1 1/1/2               | 520 <b>ນັ</b> ດຈາ | ไระจำตัวประ               | ะขาชน                        |              |                               |                          | โปรดระบ                                      | โปรดระบ        | โปรดระบ                          | โปรคระบ                                                                                                    |             |           | โปรตระบ   |          |
| 342 6290010011                        | 9001       | โรงพยาบาลไดเที              | UN                 | 1                                         | 1 30/6/2              | 520 มัตร <u>า</u> | ไระจำตัวประ               | ะชาชน                        |              |                               | 50000                    | ภาคเหนือ                                     |                | เมืองเชียงไหม่                   | ศรีกมิ                                                                                                    |             |           | ชาย       |          |
| 343                                   |            |                             |                    |                                           |                       |                   |                           |                              |              |                               |                          |                                              |                |                                  | 1.50                                                                                                    |             |           |           |          |
| SI                                    | beetl      | (+)                         |                    |                                           |                       |                   |                           |                              |              |                               |                          | 1.14                                         |                |                                  |                                                                                                    |             |           |           |          |
|                                       |            | 9                           |                    |                                           |                       |                   |                           |                              |              |                               |                          |                                              |                |                                  | COMPANY OF THE OWNER OF THE OWNER OF |             |           |           |          |